## PROCEDURA PER LA PRENOTAZIONE DEI COLLOQUI ONLINE CON I DOCENTI

STEP 1: Fare L'accesso su Nuvola con le credenziali dei genitori

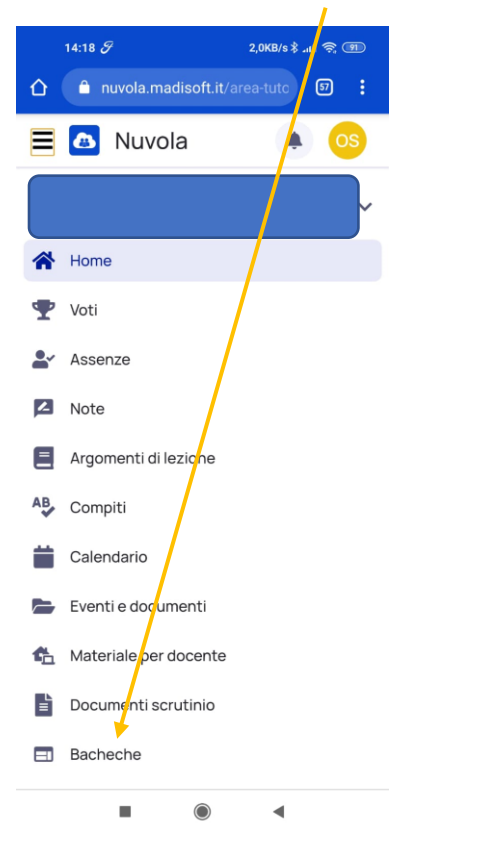

## STEP 2: Andare su "BACHECHE",

ed accedere all'area "Prenotazione colloqui con i docenti"

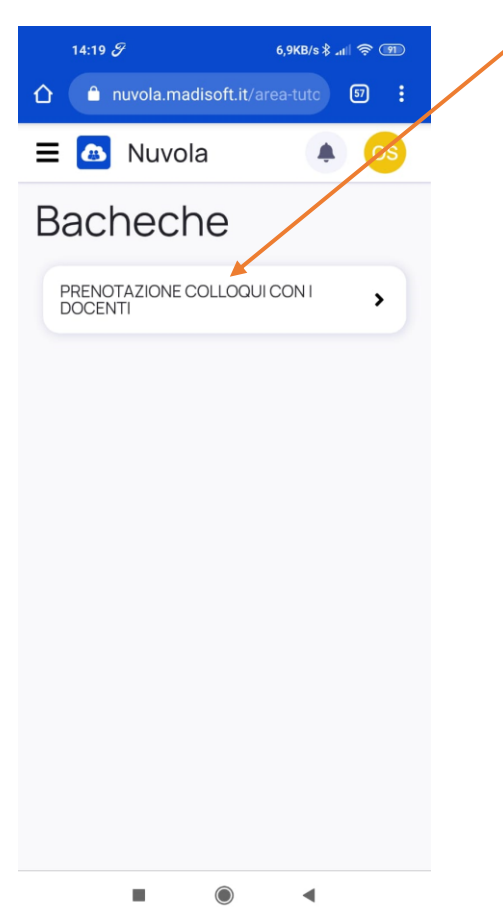

# Si apre questa finestra. Cliccare sul quadratino con la lettera "i" dentro:

| 14:20 <i>F</i>          |            |                  |                    |                                  |                                         |                                     | 1,0KB/s 🖇 📶 🤶                       | 91 |
|-------------------------|------------|------------------|--------------------|----------------------------------|-----------------------------------------|-------------------------------------|-------------------------------------|----|
| =                       |            | /                | ISIS FO            | SSOMBRON                         | l - GRIS01300G                          |                                     |                                     |    |
| Togli filtri<br>Ricerca | /          | Contier V        | Contier V          | Uguale 🔻                         | Contiene 🔻                              | Uguale                              | Uguale 🔻                            |    |
|                         | i          | C/27 -<br>ALUNNI | 0010687            | 26-11-<br>2020                   | PRENOTAZIONE<br>RICEVIMENTI<br>GENITORI | 26-11-2020                          | 24-08-2021                          |    |
| Azioni                  | Visualizza | Titolario        | Numero<br>registro | Data<br>numero<br>di<br>registro | Oggetto                                 | Data<br>pubblicazione<br>su bacheca | Data<br>archiviazione<br>su bacheca |    |
|                         |            |                  |                    |                                  | Esporta                                 |                                     | Esporta                             |    |

Si apre questa schermata. Cliccare sull'allegato "Colloqui a.s. 2021-2022 v1" (o versione successiva)

| LISIS FOSSOMBRONI - GRIS01300G                                                                                                    |
|----------------------------------------------------------------------------------------------------|
| PRENOTAZIONE COLLOQUI Esci<br>CON I DOCENTI                                                                                                    |
| PRENOTAZIONE<br>RICEVIMENTI GENITORI<br>Torma indietro                                                                                                    |
| TitolarioData pubblicazioneC/27 - ALUNNI26/11/2020Ufficio responsabileData archiviazioneNessun ufficio24/08/2021responsabilespecificatoUtente responsabileNessun utente responsabilespecificatoAllegati |
| Link 2 di accesso alle pre                                                                                                    |
| Scarica segnatura XML                                                                                                    |
|                                                                                                    |

Dopo averlo fatto, si apre il file contenente l'elenco alfabetico dei docenti con accanto a ciascuno il link per accedere alle prenotazioni dei colloqui.

|                                                                                                    | Link                                                                                                    | 2 di a                                                                                                    | accesso all 🝳 🙆 🕄                                                                                                    |
|----------------------------------------------------------------------------------------------------|----------------------------------------------------------------------------------------------------|----------------------------------------------------------------------------------------------------|----------------------------------------------------------------------------------------------------|
|                                                                                                    |                                                                                                    |                                                                                                    |                                                                                                    |
|                                                                                                    |                                                                                                    |                                                                                                    |                                                                                                    |
| ΞN                                                                                                    | ICO DOCEI                                                                                                    | NTI I.S.                                                                                                    | .S. "V. FOSSOMBRONI" GROSSETO e relativi LI                                                                                                    |
|                                                                                                    |                                                                                                    |                                                                                                    |                                                                                                    |
| 1                                                                                                    | AMATO                                                                                                    | Giuseppe                                                                                                    | https://calendar.google.com/calendar/u/0/selfsched?sstoken=UUdvck05aHNVVm1B                                                                                                    |
| 2                                                                                                    | ANGELI                                                                                                    | Tiziana                                                                                                    | https://calendar.google.com/calendar/u/0/selfsched?sstoken=UU1pa3phLUxrZFBxfG                                                                                                    |
| 4                                                                                                    | ARENA                                                                                                    | Giuseppe                                                                                                    | https://calendar.google.com/calendar/u/0/selfsched?sstoken=UUxkTmszaFIFYzdZfGF                                                                                                    |
| 5                                                                                                    | BACCIARINI                                                                                                    | Giuseppina                                                                                                    | https://calendar.google.com/calendar/u/0/selfsched?sstoken=UU1tZVdCV0xjWlcxfG                                                                                                    |
| 6                                                                                                    | BASSETTA                                                                                                    | Laura                                                                                                    | https://calendar.google.com/calendar/u/0/selfsched?sstoken=UVBaTFpMb2ZmTU1x                                                                                                    |
| 7                                                                                                    | BENATO                                                                                                    | Marco                                                                                                    | https://calendar.google.com/calendar/u/0/selfsched?sstoken=UUUtWU9NM3FrYTk2                                                                                                    |
| 8                                                                                                    | BERRETTI                                                                                                    | Ilaria                                                                                                    | https://calendar.google.com/calendar/u/0/selfsched?sstoken=UUFIdIZwRHBjVkRsfGi                                                                                                    |
| 9                                                                                                    | BONELLI                                                                                                    | Lia                                                                                                    | https://calendar.google.com/calendar/u/0/selfsched3stoken=009piviHrtaw5k2A0kp                                                                                                    |
| 11                                                                                                    | BOZZI                                                                                                    | Roberta                                                                                                    | https://calendar.google.com/calendar/u/0/selfsched?sstoken=UUQ1TUIrNEZjdUtofG                                                                                                    |
| 12                                                                                                    | BRAVETTI                                                                                                    | Alessandro                                                                                                    | https://calendar.google.com/calendar/u/0/selfsched?sstoken=UVBWMzFWdWdoZTF                                                                                                    |
| 13                                                                                                    | BRIANO                                                                                                    | Arianna                                                                                                    | https://calendar.google.com/calendar/u/0/selfsched?sstoken=UUVMRIFrbF9PNTEzf0                                                                                                    |
| 14                                                                                                    | BRIZZI                                                                                                    | Alessio                                                                                                    | https://calendar.google.com/calendar/u/0/selfsched?sstoken=UUNSNFAxZFdka0pjfG                                                                                                    |
| 15                                                                                                    | CALVARI                                                                                                    | Silvia                                                                                                    | https://calendar.google.com/calendar/u/0/selfsched?sstoken=UUMtRFlobIJsa2JifGRI                                                                                                    |
| 16                                                                                                    | CARNEVALI                                                                                                    | Sara                                                                                                    | https://calendar.google.com/calendar/u/0/selfsched?sstoken=UUhiOHp4eG9oZDltfG                                                                                                    |
| 18                                                                                                    | CASSISA                                                                                                    | Patrizia                                                                                                    | https://calendar.google.com/calendar/u/0/selfsched?sstoken=UUEvNDRSWFAtTFOu                                                                                                    |
| 19                                                                                                    | CASTELLI                                                                                                    | Giovanni                                                                                                    | https://calendar.google.com/calendar/u/0/selfsched?sstoken=UUtySjIjRnJvb3IVfGRI2                                                                                                    |
| 20                                                                                                    | CATTARULLA                                                                                                    | Noemi                                                                                                    | https://calendar.google.com/calendar/u/0/selfsched?sstoken=UUpnYVowd1pkYkiaf( 🗡                                                                                                    |
| 21                                                                                                    | CECCHERINI                                                                                                    | Grazia                                                                                                    | https://calendar.google.com/calendar/u/0/selfsched?sstoken=UUtlVnY5VGhlcDB0fG                                                                                                    |
| 22                                                                                                    | CHELLI                                                                                                    | Barbara                                                                                                    | https://calendar.google.com/calendar/u/0/selfsched?sstoken=UUZ5d29WMDF2Qk1                                                                                                    |
| 23                                                                                                    | CHIARENZA                                                                                                    | Angela                                                                                                    | https://calendar.google.com/calendar/u/0/selfsched?sstoken=UURfbWJLX2tPbmw0f                                                                                                    |
| 24                                                                                                    | CIPRIANI                                                                                                    | Rosanna                                                                                                    | https://calendar.google.com/calendar/u/0/selfsched?sstoken=UUR1Sv0yeurcokrigk                                                                                                    |
| 26                                                                                                    | COPPOLA                                                                                                    | Pasquale                                                                                                    | https://calendar.google.com/calendar/u/0/selfsched?sstoken=UU1yc2hxNzIRTmhifG                                                                                                    |
| 27                                                                                                    | COPPOLA                                                                                                    | Raffaele                                                                                                    | https://calendar.google.com/calendar/u/0/selfsched?sstoken=UU1oUzRmNVhIXzd2f                                                                                                    |
| 28                                                                                                    | CORZANI                                                                                                    | Gabriella                                                                                                    | https://calendar.google.com/calendar/u/0/selfsched?sstoken=UUpDbERsdVh5cHg4ft                                                                                                    |
| 29                                                                                                    | COSIMI                                                                                                    | Jacopo                                                                                                    | https://calendar.google.com/calendar/u/0/selfsched?sstoken=UUJJa3laVENkcWRffG                                                                                                    |
| 30                                                                                                    | CULICCHI                                                                                                    | Antonella                                                                                                    | https://calendar.google.com/calendar/u/0/selfsched?sstoken=UUtMMEx0N2p0OFIjfi                                                                                                    |
| 31                                                                                                    | D'ANIELLO                                                                                                    | Claudia                                                                                                    | https://calendar.google.com/calendar/u/0/selfsched?sstoken=UUNK0FF0000NN304                                                                                                    |
| 33                                                                                                    | D'AQUINO                                                                                                    | Marco                                                                                                    | https://calendar.google.com/calendar/u/0/selfsched?sstoken=UUtnbn/mMlhpNiROf                                                                                                    |
| 34                                                                                                    | DEL VACCHIO                                                                                                    | Anna                                                                                                    | https://calendar.google.com/calendar/u/0/selfsched?sstoken=UUFCRFpWRIIyZiRSfGI                                                                                                    |
| 35                                                                                                    | DIAMANTI                                                                                                    | Sabina                                                                                                    | https://calendar.google.com/calendar/u/0/selfsched?sstoken=UUMyUF9lUkxJMEttfc                                                                                                    |
| 36                                                                                                    | DI GREGORIO                                                                                                    | Carla                                                                                                    | https://calendar.google.com/calendar/u/0/selfsched?sstoken=UUdTRmtBYmhVZ2V5                                                                                                    |
| 37                                                                                                    | DINI                                                                                                    | Lapo                                                                                                    | https://calendar.google.com/calendar/u/0/selfsched?sstoken=UU9TOUV1YTktSVBPt                                                                                                    |
| 38                                                                                                    | ESPOSITO                                                                                                    | Concetta                                                                                                    | https://calendar.google.com/calendar/u/0/selfsched?sstoken=UUFVXpRCXRNCU2EIs                                                                                                    |
| 20                                                                                                    | 231 03110                                                                                                    | Concerto                                                                                                    |                                                                                                    |
| 39                                                                                                    | TA COL                                                                                                    | a constant                                                                                                    |                                                                                                    |
| 39<br>40                                                                                                    |                                                                                                    |                                                                                                    | https://calendar.google.com/calendar/w0/selfsched?sstoken=UU03ck4WXbrTvrfG                                                                                                    |
| 39<br>40                                                                                                    | faeta<br>ICO DOCEI                                                                                                    | Lucia<br>NTI I.S.                                                                                                    | https://calendar.google.com/calendar/w/0/selfsched?sstoken-uu03ck4wxtseTvzfG                                                                                                    |
| 39<br>40<br>EN                                                                                                    | FAETA                                                                                                    | Lucia<br>NTI I.S.                                                                                                    | https://calendar.google.com/calendar/u/0/sellsched?stoken-UU03ck4WXtreTYzf6                                                                                                    |
| 39<br>40<br>EN                                                                                                    | FAETA                                                                                                    | Lucia<br>NTI I.S.                                                                                                    | https://calendar.google.com/calendar/u/0/sellsched?sstoken-UU03ck4WX0rTYzf6                                                                                                    |
| 39<br>40<br>EN<br>41<br>42<br>43                                                                                                    | FAETA<br>ICO DOCE!<br>FATTOROSI<br>GABBRIELLI<br>GATTO                                                                                                    | Lucia<br>NTI I.S.]<br>Luigina<br>Amedeo<br>Sabrina                                                                                                    | https://calendar.google.com/calendar/u/0/sellsched?sstoken-UU03ckk4WX0rTvrfGi                                                                                                    |
| 39<br>40<br>EN<br>41<br>42<br>43<br>44                                                                                                    | FAETA<br>FATTOROSI<br>GABBRIELLI<br>GATTO<br>GAZZOLA                                                                                                    | Lucia<br>NTI I.S.I<br>Luigina<br>Amedeo<br>Sabrina<br>Arianna                                                                                                    | https://calendar.google.com/calendar/u/0/selfsched?sstoken=UU/03ck/4WX0reTvr/Gi                                                                                                    |
| 39<br>40<br>EN<br>41<br>42<br>43<br>44<br>45                                                                                                    | FAETA<br>[CO DOCE]<br>FATTOROSI<br>GABBRIELLI<br>GATTO<br>GAZZOLA<br>GOOE"                                                                                                    | Lucia<br>NTI I.S.J<br>Luigina<br>Amedeo<br>Sabrina<br>Arianna<br>Alessia                                                                                                    | https://calendar.google.com/calendar/u/0/sellsched?sstoken=UU03ckk4WXtreTYrIG<br>I.S. "V. FOSSOMBRONI" GROSSETO e relativi LII<br>https://calendar.google.com/calendar/u/0/sellsched?sstoken=UUIchtyGNsRkvCfGi<br>https://calendar.google.com/calendar/u/0/sellsched?sstoken=UUIChtyWUURUNg<br>https://calendar.google.com/calendar/u/0/sellsched?sstoken=UUIChtyWUURUNg<br>https://calendar.google.com/calendar/u/0/sellsched?sstoken=UUIChtyWUURUNg<br>https://calendar.google.com/calendar/u/0/sellsched?sstoken=UUIChtyWUURUNg<br>https://calendar.google.com/calendar/u/0/sellsched?sstoken=UUIChtyWUURUNg<br>https://calendar.google.com/calendar/u/0/sellsched?sstoken=UUIChtyWUURUNg<br>https://calendar.google.com/calendar/u/0/sellsched?sstoken=UUIChtyWUURUNg<br>https://calendar.google.com/calendar/u/0/sellsched?sstoken=UUIChtyWUURUNg<br>https://calendar.google.com/calendar/u/0/sellsched?sstoken=UUIChtyWUURUNg<br>https://calendar.google.com/calendar/u/0/sellsched?sstoken=UUIChtyWUURUNg<br>https://calendar.google.com/calendar/u/0/sellsched?sstoken=UUIChtyWUURUNg<br>https://calendar.google.com/calendar/u/0/sellsched?sstoken=UUIChtyWUURUNg<br>https://calendar.google.com/calendar/u/0/sellsched?sstoken=UUIChtyWURUNg<br>https://calendar.google.com/calendar/u/0/sellsched?sstoken=UUIChtyWURUNg<br>https://calendar.google.com/calendar/u/0/sellsched?sstoken=UUIChtyWURUNg<br>https://calendar.google.com/calendar/u/0/sellsched?sstoken=UUIChtyWURUNg<br>https://calendar.google.com/calendar/u/0/sellsched?sstoken=UUIChtyWURUNg<br>https://calendar.google.com/calendar/u/0/sellsched?sstoken=UUIChtyWURUNg<br>https://calendar.google.com/calendar/u/0/sellsched?sstoken=UUIChtyWURUNg<br>https://calendar.google.com/calendar/u/0/sellsched?sstoken=UUIChtyWURUNg<br>https://calendar.google.com/calendar/u/0/sellsched?sstoken=UUIChtyWURUNg<br>https://calendar.google.com/calendar/u/0/sellsched?sstoken=UUIChtyWURUNg<br>https://calendar.google.com/calendar/u/0/sellsched?sstoken=UUIChtyWURUNg<br>https://calendar.google.com/calendar/u/0/sellsched?sstoken=UUIChtyWURUNg<br>https://calendar.google.com/calendar/u/0/sellsched?sst |
| 39<br>40<br>41<br>42<br>43<br>44<br>45<br>46                                                                                                    | FAETA<br>[CO DOCE]<br>FATTOROSI<br>GABRRIELLI<br>GATTO<br>GAZZOLA<br>GIOE'<br>GIUGGIOU                                                                                                    | Lucia<br>NTI I.S.<br>Luigina<br>Amedeo<br>Sabrina<br>Arianna<br>Alessia<br>Claudio                                                                                                    | https://calendar.google.com/calendar/u/0/sellsched?sstoken-UU03ckl4WXtreTYrIG<br>https://calendar.google.com/calendar/u/0/sellsched?sstoken-UUJichtistigtNiskUCIGE<br>https://calendar.google.com/calendar/u/0/sellsched?sstoken-UUJichtistigtNiskUVIGE<br>https://calendar.google.com/calendar/u/0/sellsched?stoken-UUJichtistigtNiskUVIGE<br>https://calendar.google.com/calendar/u/0/sellsched?stoken-UUJichtistigtNiskUVIGE<br>https://calendar.google.com/calendar/uUJichtistigtNiskUVIGE<br>https://calendar.google.com/calendar/uUJichtistigtNiskUVIGE<br>https://calendar.google.com/calendar/uUJichtistigtNiskUVIGE<br>https://calendar.google.com/calendar/uUJichtistigtNiskUVIGE<br>https://calendar.google.com/calendar/uUJichtistigtNiskUVIGE<br>https://calendar.goo   |
| 39<br>40<br>EN<br>41<br>42<br>43<br>44<br>45<br>46<br>47                                                                                                    | FAETA<br>FATTOROSI<br>GABRIELLI<br>GAZZOLA<br>GIUGGIOLI<br>GOVERNI                                                                                                    | Lucia<br>NTI I.S.<br>Luigina<br>Amedeo<br>Sabrina<br>Arianna<br>Alessia<br>Claudio<br>Silvia                                                                                                    | https://calendar.google.com/calendar/u/0/selfsched?sstoken-UU03ckl4WXtreTYrIG<br>L.S. "V. FOSSOMBRONI" GROSSETO e relativi LII<br>https://calendar.google.com/calendar/u/0/selfsched?sstoken=UUIcnirdGNsRkVcIGE<br>https://calendar.google.com/calendar/u/0/selfsched?sstoken=UUIUcnirdGNsRkVcIGE<br>https://calendar.google.com/calendar/u/0/selfsched?sstoken=UUUUcnirdGNsRkVcIGE<br>https://calendar.google.com/calendar/u/0/selfsched?sstoken=UUUUcnirdGNsRkVcIGE<br>https://calendar.google.com/calendar/u/0/selfsched?sstoken=UUUKnivDistryRint<br>https://calendar.google.com/calendar/u/0/selfsched?sstoken=UUWR020cFN4RiNH<br>https://calendar.google.com/calendar/u/0/selfsched?sstoken=UUNVOXptVrdhSxnft<br>https://calendar.google.com/calendar/u/0/selfsched?sstoken=UUNVOXptVrdhSxnft<br>https://calendar.google.com/calendar/u/0/selfsched?sstoken=UUNVOXptVrdhSxnft<br>https://calendar.google.com/calendar/u/0/selfsched?sstoken=UUNVXptVrdhSxnft<br>https://calendar.google.com/calendar/u/0/selfsched?sstoken=UUNVXptVrdhSxnft<br>https://calendar.google.com/calendar/u/0/selfsched?sstoken=UUNVXptVrdhSxnft                                                                                                    |
| 39<br>40<br>EN<br>41<br>42<br>43<br>44<br>45<br>46<br>47<br>48                                                                                                 | FAETA<br>FATTOROSI<br>GABRHELLI<br>GATTO<br>GAZZULA<br>GIUGGIOLI<br>GOVERNI<br>GUAZZINI<br>CULDOL COMP                                                                                                    | Lucia<br>NTI I.S.<br>Luigina<br>Amedeo<br>Sabrina<br>Arianna<br>Alessia<br>Claudio<br>Silvia<br>Martina<br>Victori                                                                                                    | https://calendar.google.com/calendar/u/0/selfsched?sstoken=UU03ckk4WXtreTYrIG<br>https://calendar.google.com/calendar/u/0/selfsched?sstoken=UUIcntzdGNsRkvClGF<br>https://calendar.google.com/calendar/u/0/selfsched?stoken=UUIcntzdGNsRkvClGF<br>https://calendar.google.com/calendar/u/0/selfsched?stoken=UUICntzdGNsRkvClGF<br>https://calendar.google.com/calendar/u/0/selfsched?stoken=UUIVRDSDC2FN4RINH<br>https://calendar.google.com/calendar/u/0/selfsched?stoken=UUIVRDSDC2FN4RINH<br>https://calendar.google.com/calendar/u/0/selfsched?stoken=UUIVRDSDC2FN4RINH<br>https://calendar.google.com/calendar/u/0/selfsched?stoken=UUIVRDSDC2FN4RINH<br>https://calendar.google.com/calendar/u/0/selfsched?stoken=UUIVRDSDC2FN4RINH<br>https://calendar.google.com/calendar/u/0/selfsched?stoken=UUIVRDSDCFN4RINH<br>https://calendar.google.com/calendar/u/0/selfsched?stoken=UUIVRDSDCFN4RINH<br>https://calendar.google.com/calendar/u/0/selfsched?stok   |
| 39<br>40<br>EN<br>41<br>42<br>43<br>44<br>45<br>46<br>47<br>48<br>49<br>50                                                                                     | FAETA<br>FATTOROSI<br>GABBRIELLI<br>GATTO<br>GAZZULA<br>GIUGCIOLI<br>GOVERNI<br>GULAZZINI<br>GULZONE                                                                                                    | Lucia<br>VTI I.S.I<br>Luigina<br>Amedeo<br>Sabrina<br>Sabrina<br>Arianna<br>Alessia<br>Claudio<br>Silvia<br>Martina<br>Valentina                                                                                                    | https://calendar.google.com/calendar/u/0/sellsched?sstoken-UU03ckk4wxtveTvrlGi L.S. "V. FOSSOMBRONI" GROSSETO e relativi LII https://calendar.google.com/calendar/u/0/sellsched?sstoken-UU0Arb/MSNNV2RGtrl https://calendar.google.com/calendar/u/0/sellsched?sstoken-UU0Erb/MSNNV2RGtrl https://calendar.google.com/calendar/u/0/sellsched?sstoken-UU0Erb/MSSNV2RGtrl https://calendar.google.com/calendar/u/0/sellsched?stoken-UU0Erb/MSSNV2RGtrl https://calendar.google.com/calendar/u/0/sellsched?stoken-UU0Erb/MSSNV2RGtrl https://calendar.google.com/calendar/u/0/sellsched?stoken-UU0Erb/MSSNV2RGtrl https://calendar.google.com/calendar/u/0/sellsched?stoken-UU0Rb2QtPMRSNVT                                                                                                    |
| 39<br>40<br>EN<br>41<br>42<br>43<br>44<br>45<br>46<br>47<br>48<br>49<br>50<br>51                                                                               | FAETA<br>FATTOROSI<br>GABBRIELLI<br>GATTO<br>GAZZOLA<br>GIUGGIOLI<br>GUVENNI<br>GUJAZINI<br>GUIDOLOTTI<br>GUIZONE<br>LAMIONI                                                                                                    | Lucia<br>VTI I.S.]<br>Luigina<br>Amedeo<br>Sabrina<br>Arianna<br>Alessia<br>Claudio<br>Silvia<br>Martina<br>Valentina<br>Gianluca<br>Umberto                                                                                                    | https://calendar.google.com/calendar/u/0/sellsched?sstoken-UU03ckk4wxtreTvrlGi I.S. "V. FOSSOMBRONI" GROSSETO e relativi LII https://calendar.google.com/calendar/u/0/sellsched?sstoken-UUIstrateGNaRwc/Gi https://calendar.google.com/calendar/u/0/sellsched?sstoken-UUIstrateGNaRwc/Gi https://calendar.google.com/calendar/u/0/sellsched?stoken-UUIstrateGNaRwc/Gi https://calendar.google.com/calendar/u/0/sellsched?stoken-UUIstrateGNaRwc/Gi https://calendar.google.com/calendar/u/0/sellsched?stoken-UUIstrateGNaRwc/Gi https://calendar.google.com/calendar/u/0/sellsched?stoken-UUIstrateGNaRwc/File https://calendar.google.com/calendar/u/0/sellsched?stoken-UUIstrateGNaRwc/File https://calendar.google.com/calendar/u/0/sellsched?stoken-UUIstrateGNateGNateGNateGNateGNateGNateGNateGN                                                                                                    |
| 39<br>40<br>EN<br>41<br>42<br>43<br>44<br>45<br>46<br>47<br>48<br>49<br>50<br>51<br>52                                                                         | FAETA<br>FATTOROSI<br>GABRIELLI<br>GAZZOLA<br>GOE'<br>GIUGGIOLI<br>GUZZINI<br>GUIZZINI<br>GUIZZINI<br>GUIZZONE<br>LAMIONI<br>LAMKOVA                                                                                                    | Lucia<br>NTI I.S.I<br>Luigina<br>Amedeo<br>Sabrina<br>Arianna<br>Alessia<br>Claudio<br>Silvia<br>Martina<br>Gianluca<br>Umberto<br>Mariana                                                                                                    | https://calendar.google.com/calendar/u/0/sellsched?sstoken-UU03ckk4WXtreTYrIG L.S. "V. FOSSOMBRONI" GROSSETO e relativi LII https://calendar.google.com/calendar/u/0/sellsched?sstoken-UUJknisKNVCGG https://calendar.google.com/calendar/u/0/sellsched?stoken-UUJknisKNVCGG https://calendar.google.com/calendar/u/0/sellsched?stoken-UUJknisKNVCGG https://calendar.google.com/calendar/u/0/sellsched?stoken-UUJknisKNVCGG https://calendar.google.com/calendar/u/0/sellsched?stoken-UUJknisKNVCGG https://calendar.google.com/calendar/u/0/sellsched?stoken-UUJKNVKNVCKNVGG https://calendar.google.com/calendar/u/0/sellsched?stoken-UUJKNVKNVKNVGG https://calendar.google.com/calendar/u/0/sellsched?stoken-UUJKNVKNVKNKKKKK https://calendar.google.com/calendar/u/0/sellsched?stoken-UUJKNXSgNVKKKKK https://calendar.google.com/calendar/u/0/sellsched?stoken-UUTKNVCgNVKKKKKKKKKKKKKKKKKKKKKKKKKKKKKKKKK                                                                                                    |
| 39<br>40<br>EN<br>41<br>42<br>43<br>44<br>45<br>46<br>47<br>48<br>49<br>50<br>51<br>52<br>53                                                                   | FAETA<br>FATTOROSI<br>GABBRIELLI<br>GATTO<br>GAZQLA<br>GIUGGIOLI<br>GUJZONE<br>LAMICONI<br>LAUKOVA<br>LEPRAL                                                                                                    | Lucia<br>Luigina<br>Amedeo<br>Sabrina<br>Arianna<br>Alessia<br>Claudio<br>Silvia<br>Martina<br>Valentina<br>Gianluca<br>Umberto<br>Mariana<br>Francesco                                                                                              | https://calendar.google.com/calendar/u/0/sellsched?sstoken-UU03ckk4wxtreTYrIG         I.S. "V. FOSSOMBRONI" GROSSETO e relativi LII         https://calendar.google.com/calendar/u/0/sellsched?sstoken-UU05kk4wxtreTYrIG         https://calendar.google.com/calendar/u/0/sellsched?sstoken-UU05kk4wxtreTYrIG         https://calendar.google.com/calendar/u/0/sellsched?sstoken-UU05kk4wxtreTYrIG         https://calendar.google.com/calendar/u/0/sellsched?sstoken-UU05kk5k5k5k5k5k5k5k5k5k5k5k5k5k5k5k5k5k                                                                                                    |
| 39<br>40<br>40<br>41<br>42<br>43<br>44<br>45<br>46<br>47<br>48<br>49<br>50<br>51<br>52<br>53<br>54                                                             | FAETA<br>FATTOROSI<br>FATTOROSI<br>GABBRIELLI<br>GATTO<br>GAZZOLA<br>GIOE'<br>GIUGGIOLI<br>GUJCINI<br>GUJOLOTTI<br>GUJZONE<br>LAMICNI<br>LAJIKOVA<br>LEPRAJI<br>LISI                                                                                                    | Lucia<br>VTI I.S.<br>Luigina<br>Amedeo<br>Sabrina<br>Arianna<br>Alessia<br>Claudio<br>Silvia<br>Martina<br>Valentina<br>Gianluca<br>Umberto<br>Mariana<br>Francesco<br>Monica                                                                        | https://calendar.google.com/calendar/u/0/sellsched?sstoken=UU03ckk4wxtreTYrIG                                                                                                    |
| 39<br>40<br>EN<br>41<br>42<br>43<br>44<br>45<br>46<br>47<br>48<br>49<br>50<br>51<br>52<br>53<br>54<br>55<br>53                                                 | FAETA<br>FATTOROSI<br>GABBRIELLI<br>GAZZOLA<br>GIOE'<br>GIUGGIOLI<br>GUZZINI<br>GUZZINI<br>GUIDOLOTTI<br>GUZZONE<br>LAMIONI<br>LAUKOVA<br>LEPRAI<br>LISI<br>LO MONACO                                                                                                    | Lucia<br>VTTI I.S.)<br>Luigina<br>Amedeo<br>Sabrina<br>Arianna<br>Alessia<br>Ciaudio<br>Silvia<br>Martina<br>Gianluca<br>Umberto<br>Martina<br>Francesco<br>Mariana<br>Francesco                                                                     | https://calendar.google.com/calendar/u/0/sellsched?sstoken=UU03ckk4wxtreTYrIG                                                                                                    |
| 39<br>40<br>EN<br>41<br>42<br>43<br>44<br>45<br>46<br>47<br>48<br>49<br>50<br>51<br>52<br>53<br>54<br>55<br>56<br>56<br>57                                     | FAETA<br>FATTOROSI<br>GABRIELLI<br>GABRIELLI<br>GAZZOLA<br>GOE'<br>GIUGGIOLI<br>GUZZONA<br>GUIZZONE<br>LAMICON<br>LAUKOVA<br>LEPRAI<br>LISI<br>LO MONACO<br>LORENZONI<br>LUNETZA                                                                                                    | Lucia<br>Luigina<br>Amedeo<br>Sabrina<br>Arianna<br>Arianna<br>Alessia<br>Claudio<br>Silvia<br>Martina<br>Valentina<br>Gianluca<br>Umberto<br>Mariana<br>Francesco<br>Monica<br>Marco<br>Caterina<br>Luigina                                         | https://calendar.google.com/calendar/u/0/sellsched?sstoken=UU03ckl4WXtreTYrIG                                                                                                    |
| 39<br>40<br>41<br>42<br>43<br>44<br>44<br>45<br>46<br>47<br>47<br>48<br>49<br>50<br>51<br>52<br>53<br>54<br>55<br>56<br>57<br>58                               | FAETA<br>FATTOROSI<br>GATTO<br>GABBRIELLI<br>GATTO<br>GAZZOLA<br>GIOE'<br>GULGCICI<br>GULGCICI<br>GULGCICI<br>GULAZINI<br>LAURONI<br>LAUROVA<br>LEPRAJ<br>LGNONACO<br>LLORENZONI<br>LUNETTA<br>LUNETTA<br>LUNETTA                                                                       | Lucia<br>Luigina<br>Amedeo<br>Sabrina<br>Arianna<br>Alessia<br>Claudio<br>Silvia<br>Martina<br>Valentina<br>Gianluca<br>Umberto<br>Martina<br>Arianna<br>Francesco<br>Monica<br>Marco<br>Caterina<br>Bircarch                                        | https://calendar.google.com/calendar/u/0/sellsched?sstoken=UU03ckk4wxtreTYrIG                                                                                                    |
| 39<br>40<br>41<br>42<br>43<br>44<br>44<br>45<br>46<br>47<br>48<br>49<br>50<br>51<br>52<br>53<br>54<br>55<br>56<br>57<br>58<br>59                               | FAETA<br>FATTOROSI<br>FATTOROSI<br>GABBRIELLI<br>GATTO<br>GAZZOLA<br>GIOE'<br>GIUGGIOLI<br>GUZZINI<br>GUIDOLOTTI<br>GUIZONE<br>LAMICONI<br>LAMICONI<br>LAMICONI<br>LEPRAI<br>LISI<br>LO MONACO<br>LUNETTA<br>LUNTINI<br>MACCHELLI                                                       | Lucia<br>Iurigina<br>Amedeo<br>Sabrina<br>Arianna<br>Alessia<br>Claudio<br>Silvia<br>Martina<br>Valentina<br>Gianluca<br>Umberto<br>Martina<br>Francesco<br>Monica<br>Marco<br>Caterina<br>Riccardo<br>Daniele                                       | https://calendar.google.com/calendar/u/0/sellsched?sstoken=UU03ckk4wxtreTYrIG                                                                                                    |
| 39<br>40<br>41<br>42<br>43<br>44<br>45<br>46<br>47<br>48<br>49<br>50<br>51<br>52<br>53<br>54<br>55<br>55<br>55<br>56<br>57<br>58<br>59<br>60                   | FAETA<br>FATTOROSI<br>GABBRIELLI<br>GATTO<br>GAZZOLA<br>GIOE<br>GUUGGIOLI<br>GUZZINI<br>GUUGGIOLI<br>GUUZINI<br>GUIDOLOTTI<br>GUIZONE<br>LAMIONI<br>LAUKOVA<br>LEPRAI<br>LISI<br>LO MONACO<br>LORENZONI<br>LUNETTA<br>LUNETTA<br>LUNETTA<br>LUNETTA<br>LUNETTI<br>MACCHELLI<br>MACHETTI | Lucia<br>Luigina<br>Amedeo<br>Sabrina<br>Arianna<br>Alessia<br>Ciaudio<br>Silvia<br>Martina<br>Gianluca<br>Umberto<br>Martana<br>Francesco<br>Monica<br>Marco<br>Caterina<br>Lucio<br>Caterina<br>Riccardo<br>Daniele<br>Sará                        | https://calendar.google.com/calendar/u/0/sellsched?sstoken=UU03ckk4wxtreTvr/Gi<br>https://calendar.google.com/calendar/u/0/sellsched?sstoken=UUJicnizdGNaRW/C/Gi<br>https://calendar.google.com/calendar/u/0/sellsched?sstoken=UUJicnizdGNaRW/C/Gi<br>https://calendar.google.com/calendar/u/0/sellsched?sstoken=UUJicnizdGNaRW/C/Gi<br>https://calendar.google.com/calendar/u/0/sellsched?sstoken=UUJicnizdGNaRW/C/Gi<br>https://calendar.google.com/calendar/u/0/sellsched?sstoken=UUJICNIXGDVARGIN<br>https://calendar.google.com/calendar/u/0/sellsched?stoken=UUJICNIXGDVARGIN<br>https://calendar.google.com/calendar/u/0/sellsched?stoken=UUJIXGDVARGIN<br>https://calendar.google.com/calendar/u/0/sellsched?stoken=UUJIXGDVARGIN<br>https://calendar.google.com/calendar/u/0/sellsched?stoken=UUIXCOM/CAUW/TII/G<br>https://calendar.google.com/calendar/u/0/sellsched?stoken=UUIXCOM/CAUW/TII/G<br>https://calendar.google.com/calendar/u/0/sellsched?stoken=UUIXCOM/CAUW/TII/G<br>https://calendar.google.com/calendar/u/0/sellsched?stoken=UUIXCOM/CAUW/TII/G<br>https://calendar.google.com/calendar/u/0/sellsched?stoken=UUIXCOM/CAUW/TII/G<br>https://calendar.google.com/calendar/u/0/sellsched?stoken=UUIXCOM/CAUW/TII/G<br>https://calendar.google.com/calendar/u/0/sellsched?stoken=UUIXCOM/CAUW/TII/G<br>https://calendar.google.com/calendar/u/0/sellsched?stoken=UUIXCOM/CAUW/TII/G<br>https://calendar.google.com/calendar/u/0/sellsched?stoken=UUIXCOM/CAUW/TII/G<br>https://calendar.google.com/calendar/u/0/sellsched?stoken=UUIXCOM/CAUW/TII/G<br>https://calendar.google.com/calendar/u/0/sellsched?stoken=UUIXCOM/CAUW/TII/G<br>https://calendar.google.com/calendar/u/0/sellsched?stoken=UUIXCOM/CAUW/TII/G<br>https://calendar.google.com/calendar/u/0/sellsched?stoken=UUIXCOM/CAUW/TII/SellS<br>https://calendar.google.com/calendar/u/0/sellsched?stoken=UUIXDY/CAUM/TINW/NhNNADS<br>https://calendar.google.com/calendar/u/0/sellsched?stoken=UUIXDY/CAUM/TINW/NhNNADS<br>https://calendar.google.com/calendar/u/0/sellsched?stoken=UUIXDY/CAUM/TINW/NhNNADS<br>https://calendar.google.com/calendar/u/0/sellsched?stoken=UUIXDY/CAUM/TINW/Nh     |
| 39<br>40<br>41<br>41<br>42<br>43<br>44<br>45<br>46<br>47<br>48<br>49<br>50<br>51<br>52<br>53<br>54<br>55<br>55<br>55<br>55<br>55<br>57<br>58<br>59<br>60<br>61 | FAETA FAETA CO DOCE! FATTOROSI GABRIELLI GABRIELLI GARTIC GAZZOLA GIOE' GIUGGIOU GOVERNI GUAZZINI GUIDOLOTTI GUZZONE LAMICONI LAUKOVA LEPRAI LISI LO MONACO LORENZONI LUNETTA LUNTINI MACCHELLI MACHETTI MACGNII                                                                        | Lucia<br>Luigina<br>Amedeo<br>Sabrina<br>Arianna<br>Arianna<br>Alessia<br>Claudio<br>Silvia<br>Martina<br>Valentina<br>Gianluca<br>Umberto<br>Monica<br>Mariana<br>Francesco<br>Monica<br>Marica<br>Caterina<br>Luana<br>Riccardo<br>Daniele<br>Sara | https://calendar.google.com/calendar/u/0/sellsched?sstoken-UU03ckk4wxtreTYrIGI         A.S. "V. FOSSOMBRONI" GROSSETO e relativi LII         https://calendar.google.com/calendar/u/0/sellsched?sstoken-UU03ckk4wxtreTYrIGI         https://calendar.google.com/calendar/u/0/sellsched?sstoken-UU03ckk4wxtreTYrIGI         https://calendar.google.com/calendar/u/0/sellsched?sstoken-UU05Mb7NDV2RGtm         https://calendar.google.com/calendar/u/0/sellsched?sstoken-UU05Mb7NDV2RGtm         https://calendar.google.com/calendar/u/0/sellsched?sstoken-UU04Mb7NDV2RGtm         https://calendar.google.com/calendar/u/0/sellsched?sstoken-UU04Mb7DV2RD70CfN4RJNH         https://calendar.google.com/calendar/u/0/sellsched?sstoken-UU1VMb7DV2RD70CfN4RJNH         https://calendar.google.com/calendar/u/0/sellsched?sstoken-UU1VDM5UV2RD70CfN4RJNH         https://calendar.google.com/calendar/u/0/sellsched?sstoken-UU1VDM5UV2RD70CfN4RJNH         https://calendar.google.com/calendar/u/0/sellsched?sstoken-UU1VDM5UV2RD70CfN4RJNH         https://calendar.google.com/calendar/u/0/sellsched?sstoken-UU1V2N5ZG4NkdHIG         https://calendar.google.com/calendar/u/0/sellsched?sstoken                                                                                                    |

Dato che dal link si apre una schermata di Google Calendar, si raccomanda di avere un account Google (Gmail).

**IMPORTANTE**! Chi **NON** avesse un account Google (Gmail) e **non** volesse crearsene uno, può usare quello istituzionale del proprio figlio **ANCHE** durante le ore di lezione mattutine (è possibile usare **lo stesso account** per fare più videoriunioni).

Se il link non funzionasse, selezionarlo, "copiarlo" e incollarlo sul browser Chrome.

Ciascun docente ha predisposto:

- **gli spazi per i ricevimenti mattutini**, che si ripetono con frequenza settimanale (o inferiore, in base alle ore di servizio del relativo docente presso il nostro Istituto);
- lo spazio per i ricevimenti pomeridiani, che si svolgeranno come di consueto a Dicembre e a Marzo. Per Dicembre 2021, i ricevimenti pomeridiani sono previsti martedì 7 dicembre (Biennio Economico), giovedì 9 dicembre (Triennio Economico) e venerdì 10 dicembre (Liceo).

**STEP 3**: dal link cliccato su Nuvola, si apre una schermata di "Google Calendar" del proprio account in cui compaiono tante caselle quanti sono i colloqui possibili per il docente in 1 ora. I docenti hanno definito un tempo per il ricevimento mattutino pari a 6 minuti (come indicato dalla Dirigenza), quindi si visualizzano 10 caselle (tranne martedì e venerdì, in cui le unità orarie sono di 50 minuti).

| 3                 | Google Calendar                                                                                                    | × +                                                             |                                        |                                   |                             |                             | 0           | - 0               | y ×               |
|-------------------|----------------------------------------------------------------------------------------------------|-----------------------------------------------------------------|----------------------------------------|-----------------------------------|-----------------------------|-----------------------------|-------------|-------------------|-------------------|
| ←                 | $ ightarrow$ C $\$ calendar.                                                                                                    | google.com/calendar/u/0/                                        | selfsched?sstoken=UU80L                | UVTZ3h1ZWgtfGRlZmF1bH             | R8ZGZjZWY2MDY3YzBjO         | GEwNTEyZDg3M2I2ZjM5Ym       | lx ☆        | 6                 | Errore :          |
|                   |                                                                                                    |                                                                 |                                        |                                   |                             | genitore.prova@is           | sisfossom   | broni.edu         | .it   <u>Esci</u> |
| C/27              | Control Control C |                                                                 |                                        |                                   |                             |                             |             |                   |                   |
| Fai cli<br>questa | c su uno spazio per appun<br>a pagina di iscrizione ed eli                                                                                                    | tamento aperto per registrart<br>imina l'evento dal tuo calenda | i. Se non ci sono spazi dispo<br>ario. | onibili, prova un intervallo di t | empo diverso. Per annullare | uno spazio per appuntamento | o che hai g | ià fissato,       | əsci da           |
| Oggi              | 26 set – 2 ot                                                                                                    | t 2021                                                          |                                        |                                   |                             | Aggio                       | ma Gior     | no Setti          | mana              |
|                   | dom 9/26                                                                                                    | lun 9/27                                                        | mar 9/28                               | mer 9/29                          | gio 9/30                    | ven 10/1                    | sa          | ib 10/2           |                   |
| 12PM              |                                                                                                    |                                                                 |                                        | Colle Colle Colle Colle           |                             |                             |             |                   | ^                 |
| 1PM               |                                                                                                    |                                                                 |                                        | Colle Colle Colle Colle           |                             |                             |             |                   |                   |
| 2PM               |                                                                                                    |                                                                 |                                        |                                   |                             |                             |             |                   |                   |
| 3PM               |                                                                                                    |                                                                 |                                        |                                   |                             |                             |             |                   | -1                |
| 4PM               |                                                                                                    |                                                                 |                                        |                                   |                             |                             |             |                   | -11               |
| •                 |                                                                                                    |                                                                 |                                        |                                   |                             |                             |             |                   | - 1               |
| 5PM               |                                                                                                    |                                                                 |                                        |                                   |                             |                             |             |                   |                   |
|                   | 𝒫 Scrivi qui per eseg                                                                                                    | guire la ricerca                                                | 희 😐 🖬 🖆                                | 2 💶 🖩 🤗 🗑                         | 0 0 0 0                     | o 26°C 🗠 🗉 🥼                | ミ (小)) ITA  | 16:36<br>30/09/20 | 21                |

**PRIMA DI PRENOTARE UN APPUNTAMENTO**, verificare che l'account di Calendar in alto a destra sia quello con cui si intende prenotare il colloquio (account personale o quello istituzionale del figlio)

| 6                      |                                                                                                    |                             |                                            |                                   |                             |                             |                   |                 |
|------------------------|----------------------------------------------------------------------------------------------------|-----------------------------|--------------------------------------------|-----------------------------------|-----------------------------|-----------------------------|-------------------|-----------------|
| 🕤 Go                   | ogle Calendar                                                                                                    | × +                         |                                            |                                   |                             | \<br>\                      | 0 -               |                 |
| ← →                    | C 🔒 calendar.g                                                                                                    | google.com/calendar/u/      | 0/selfsched?sstoken=UU80LU                 | JVTZ3h1ZWgtfGRlZmF1bH             | R8ZGZjZWY2MDY3YzBjOG        | EwNTEyZDg3M2I2ZjM5Ym        | x                 | G Errore        |
|                        |                                                                                                    |                             |                                            |                                   |                             | genitore.prova@is           | isfossombro       | ni.edu.it   Esc |
|                        |                                                                                                    |                             |                                            |                                   |                             |                             |                   |                 |
| i en                   | Conclusion Concentration     Conclusion Concentration     Concentration     Concentration     Concentration     Concentration     Concentration     Concentration     Concentration     Concentration |                             |                                            |                                   |                             |                             |                   |                 |
| <b>1</b>               |                                                                                                    |                             |                                            | - 16-10                           | December 1                  |                             |                   |                 |
| -ai ciic s<br>questa p | su uno spazio per appunta<br>pagina di iscrizione ed elir                                                                                                    | nina l'evento dal tuo calen | arti. Se non ci sono spazi dispo<br>dario. | nibili, prova un intervalio di te | empo diverso. Per annullare | uno spazio per appuntamento | o che hai gia tis | isato, esci da  |
| Orri                   | 20                                                                                                    | 2024                        |                                            |                                   |                             | Aggios                      | Ciama             | Cattingana      |
| Oggi                   | dom 0/26                                                                                                    | 2021                        | mar 0/29                                   | mor 0/20                          | aio 9/30                    | Aggior                      | Giorno            | Settimana       |
|                        | dom 8/20                                                                                                    | 1011 5/27                   | 1101 5/20                                  | 11101 0120                        | gio 8/50                    | Ven Torr                    | 500 10            | 2               |
| 12PM                   |                                                                                                    |                             |                                            | Colle Colle - "                   |                             |                             |                   | 1               |
|                        |                                                                                                    |                             |                                            | Colle Colle Colle Colle           |                             |                             |                   |                 |
| 1PM                    |                                                                                                    |                             |                                            | Colic Colic Colic                 |                             |                             |                   |                 |
|                        |                                                                                                    |                             |                                            |                                   |                             |                             |                   |                 |
| 2PM                    |                                                                                                    |                             |                                            |                                   |                             |                             |                   |                 |
|                        |                                                                                                    |                             |                                            |                                   |                             |                             |                   |                 |
| 3PM                    |                                                                                                    |                             |                                            |                                   |                             |                             |                   |                 |
|                        |                                                                                                    |                             |                                            |                                   |                             |                             |                   |                 |
| 4014                   |                                                                                                    |                             |                                            |                                   |                             |                             |                   |                 |
| 4PM                    |                                                                                                    |                             |                                            |                                   |                             |                             |                   |                 |
|                        |                                                                                                    |                             |                                            |                                   |                             |                             |                   |                 |
| 5PM                    |                                                                                                    |                             |                                            |                                   |                             |                             |                   |                 |
|                        |                                                                                                    |                             |                                            |                                   |                             |                             |                   |                 |
| -                      | Q Scrivi qui per eseg                                                                                                    | uire la ricerca             | 러 📫 🚍 🗲                                    |                                   |                             | 26°C ~ 90 (                 | こ<br>口の) ITA      | 16:36           |

Se non è quello desiderato, cliccare sul simbolo della propria iniziale, dopodiché bisogna cliccare su "Aggiungi un altro account"

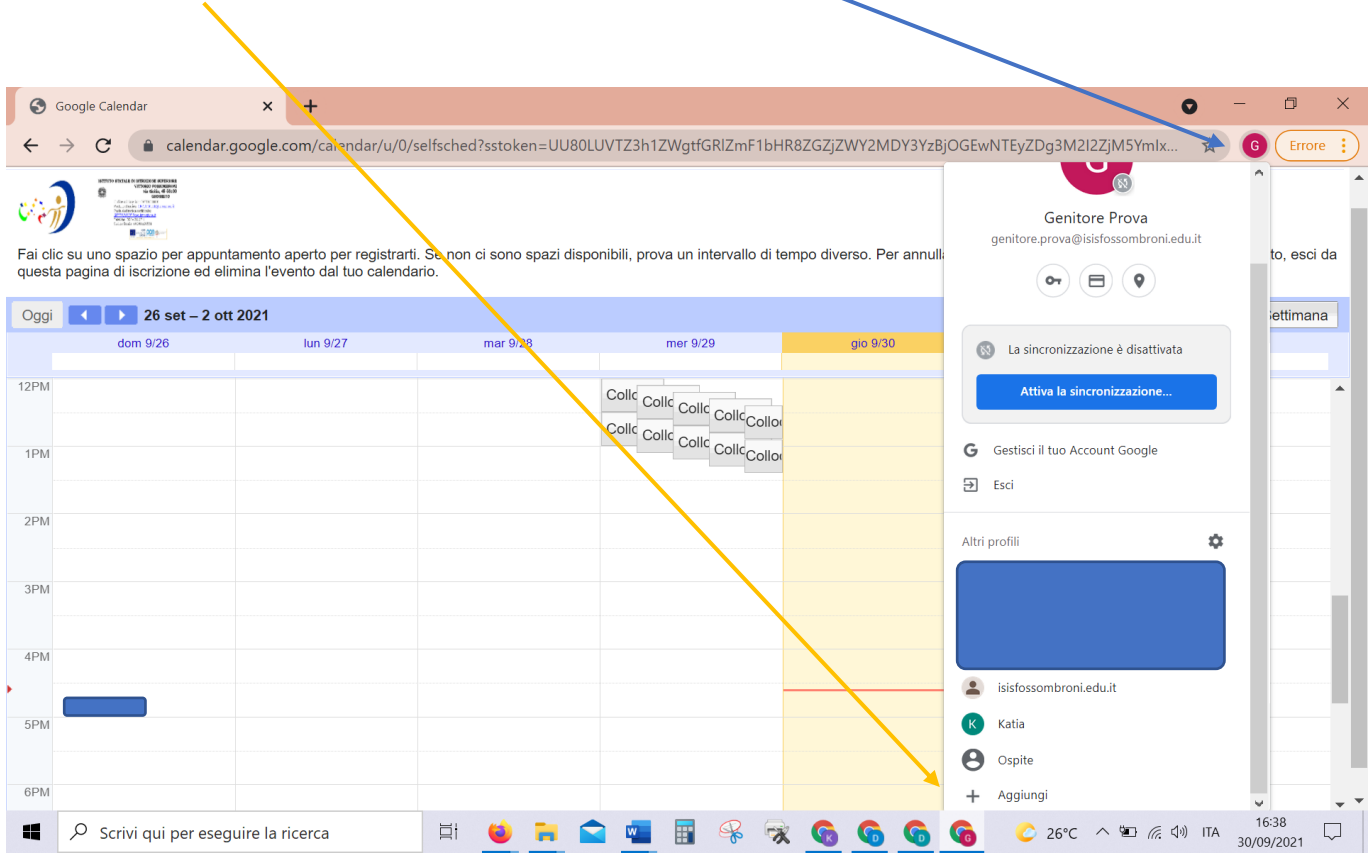

#### PER PRENOTARE UN APPUNTAMENTO, verificare di trovarsi nella settimana desiderata:

Andare sopra al quadratino, senza cliccare con il mouse, per visualizzare gli orari disponibili per il colloquio,

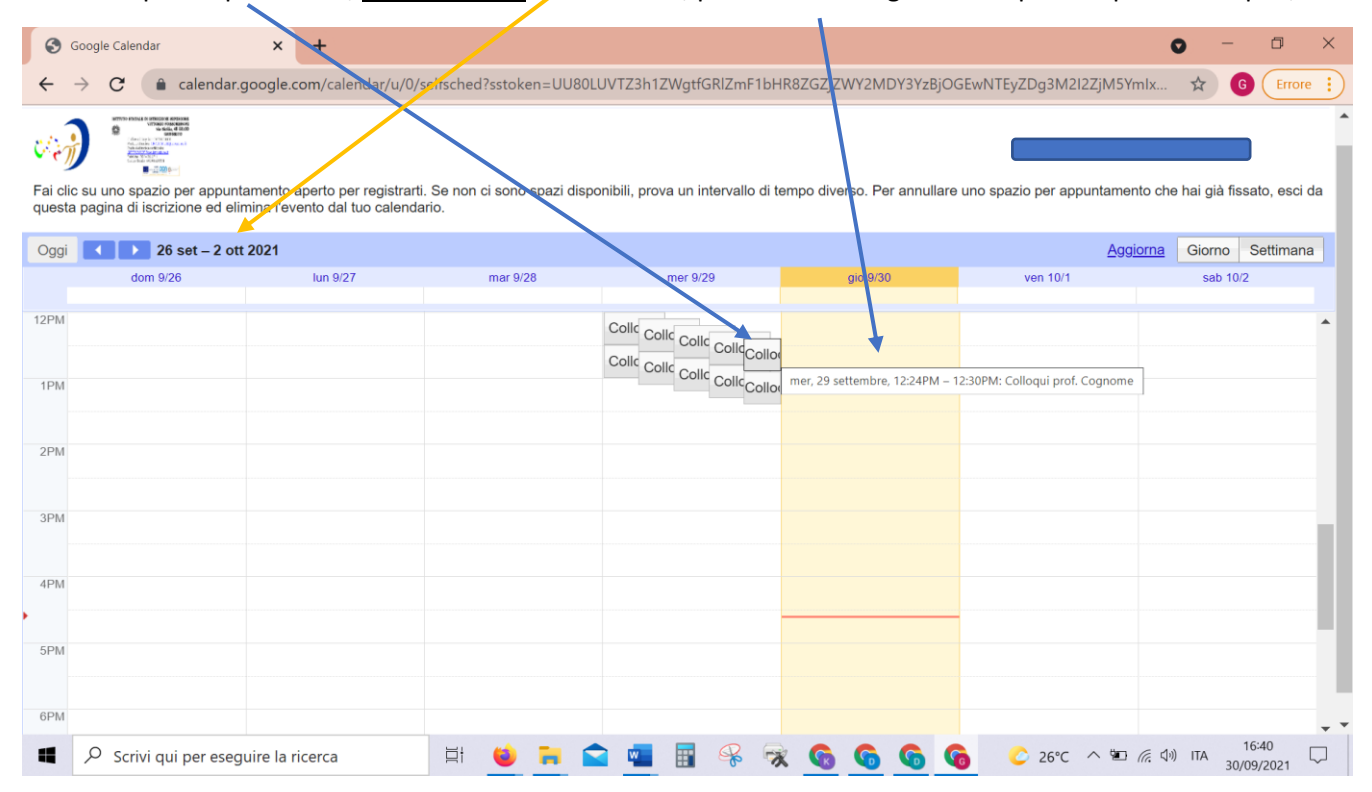

**STEP 4**: Cliccare sul quadratino relativo all'orario scelto; si apre questa schermata:

| S Google Calendar X                                                                 | + 0 - 0 >                                                                                                    | < |
|-------------------------------------------------------------------------------------|----------------------------------------------------------------------------------------------------|---|
| $\leftrightarrow$ $\rightarrow$ $C$ $(a)$ calendar.google.                          | com/calendar/u/0/selfsched?sstoken=UU80LUVTZ3h1ZWgtfGRlZmF1bHR8ZGZjZWY2MDY3YzBjOGEwNTEyZDg3M2l2ZjM5Ymlx 🖈 😗 🕞 Errore                                                                               | ) |
| Fai clic su uno spazio per appuntamento questa pagina di iscrizione ed elimina l'ev | aperto per registrarti. Se non ci sono spazi disponibili, prova un intervallo di tempo diverso. Per annullare uno spazio per appuntamento che hai già fissato, esci da<br>ento dal tuo calendario. | • |
| Oggi 26 set - 2 ott 2021                                                            | Fissa un appuntamento                                                                                                    |   |
| dom 9/26                                                                            | Cosa     Colloqui prof. Cognome (Genitore Prova)       Quando     mer, 29 settembre, 12:24PM – 12:30PM                                                                                             |   |
| 1PM                                                                                 | Chi Genitore Prova Dove Descrizione                                                                                                    |   |
| 2PM                                                                                 |                                                                                                    |   |
| 3PM                                                                                 | Salva Annulla                                                                                                    |   |
| 4PM                                                                                 |                                                                                                    |   |
| 5PM                                                                                 |                                                                                                    |   |
| 6PM                                                                                 |                                                                                                    | - |
| Scrivi qui per eseguire la r                                                        | icerca 🔰 💆 📜 🕿 🚾 🔢 % 🥱 🜀 🬀 🌀 🌝 26°C ^ 🛎 🧟 🔍 ITA 30/09/2021 🖓                                                                                                    |   |

in cui, nel campo "Descrizione", si deve <u>specificare "Padre/Madre del << nome e cognome</u> <u>dell'alunno/a>> e relativa classe</u>:

| 3               | Google Calendar 🛛 🗙 🔝                         | ISIS V. Fossombroni Grosseto - Cale: 🗙 📔 🕂       |                                      |                                         | 0                    | -                  | o ×                   |
|-----------------|-----------------------------------------------|--------------------------------------------------|--------------------------------------|-----------------------------------------|----------------------|--------------------|-----------------------|
| $\leftarrow$    | ightarrow <b>C</b> ( $$ calendar.google.com/c | calendar/u/0/selfsched?sstoken=UU80LUV           | ۲Z3H1ZWgtfGRIZmF1bHR8ZGZj            | jZWY2MDY3YzBjOGEwNTEyZDg3M              | 2I2ZjM5YmIx 🤋        | \$ <b>G</b> (      | Errore :              |
|                 |                                               |                                                  |                                      | gen                                     | itore.prova@isisfo   | ssombroni          | .edu.it   <u>Esci</u> |
| ترین<br>Fai cli | su uno spazio per appuntamento aperto         | o per registrarti. Se non ci sono spazi disponib | ili, prova un intervallo di tempo di | verso. Per annullare uno spazio per a   | ppuntamento che ha   | i già fissato      | o, esci da            |
| questa          | a pagina di iscrizione ed elimina l'evente    | Fissa un appuntamento                            |                                      | ×                                       | Aggiorpa             | Oloma              | Cattingana            |
| Uggi            | dom 9/26                                      |                                                  |                                      | Suggerimento: Puoi                      | Aggioma              | sab 10/2           | Settimana             |
|                 |                                               | Cosa Colloqui prof. Cognorne (Genit              | ore Prova)                           | personalizzare i dettagli               |                      |                    |                       |
| 12PM            |                                               | Quando mer, 29 settembre, 2:24PM -               | 12:30PM                              | dell'evento dopo aveno salvato.         |                      |                    | <b>^</b>              |
|                 |                                               | Chi Genitore Prova                               |                                      |                                         |                      |                    |                       |
| 1PM             |                                               | Dove                                             |                                      |                                         |                      |                    |                       |
| -               |                                               | Descrizione MADRE DI MARIO ROSSI 2 A             | liced                                |                                         |                      |                    |                       |
| 2PM             |                                               |                                                  |                                      |                                         |                      |                    |                       |
| -               |                                               |                                                  |                                      |                                         |                      |                    |                       |
| 3PM             |                                               |                                                  | //                                   |                                         |                      |                    |                       |
|                 |                                               | Salva Annulla                                    |                                      |                                         |                      |                    |                       |
|                 |                                               |                                                  |                                      |                                         |                      |                    |                       |
|                 |                                               |                                                  |                                      |                                         |                      |                    |                       |
| •               |                                               |                                                  |                                      |                                         |                      |                    |                       |
| 5PM             |                                               |                                                  |                                      |                                         |                      |                    |                       |
|                 |                                               |                                                  | Pr                                   | oprietario del calendario dell'appuntar | mento: docente.prova | a@isisfosso        | ombroni.edu.i         |
| -               | ♀ Scrivi qui per eseguire la ricerca          | a 🖾 😫 📻 😭                                        | 💶 🗑 🛞 🖫                              | <b>6</b> 6 6 26°C                       | ; ^ 🖬 🦟 🕼 በ          | TA 16:4<br>30/09/2 | 3<br>2021             |
|                 |                                               |                                                  |                                      |                                         |                      |                    |                       |

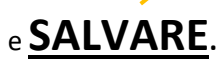

### Si ottiene questa schermata:

| 3          | Google Calendar                                                                                                    | × ISIS V. Fossombro                  | ni Grosseto - Caler 🗙 📔 🕂   |                               |                                  |                                | • -              | ٥              | ×          |
|------------|----------------------------------------------------------------------------------------------------|--------------------------------------|-----------------------------|-------------------------------|----------------------------------|--------------------------------|------------------|----------------|------------|
| ←          | $ ightarrow$ C $\hat{\bullet}$ calen                                                                                                    | ndar.google.com/calendar/u/0/se      | lfsched?sstoken=UU80LL      | JVTZ3h1ZWgtfGRIZmF1l          | oHR8ZGZjZWY2MDY3YzBjOGE          | wNTEyZDg3M2I2ZjM5YmIx          | ☆ 6              | Errore         | , ;)       |
|            |                                                                                                    |                                      |                             |                               |                                  | genitore.prova@is              | sisfossombro     | ni.edu.it      | <u>Esc</u> |
| ر<br>منابع | ARKRETS RESOLUTE OF LATER FORMULA<br>RECORDENCESS<br>DESIGNED<br>DESIGNED<br>DESIGNE |                                      |                             |                               |                                  |                                |                  |                |            |
| Fai cli    |                                                                                                    | nuntamento anerto ner registrarti    | Se non ci sono snazi disnoi | nihili, prova un intervallo d | i tempo diverso. Per appullare u | no spazio per appuntamento d   | ne hai aià fissa | ato esci (     | da         |
| questa     | a pagina di iscrizione e                                                                                                    | ed elimina l'evento dal tuo calendar | io.                         |                               |                                  | lo spazio por appantamento or  | io nai gia nooc  | 10,0001        | 44         |
| Oggi       | <ul> <li>26 set –</li> </ul>                                                                                                    | 2 ott 2021                           |                             |                               |                                  | Aggior                         | ma Giorno        | Settim         | ana        |
|            | dom 9/26                                                                                                    | lun 9/27                             | mar 9/28                    | mer 9/29                      | gio 9/30                         | ven 10/1                       | sab 10           | )/2            |            |
| 12PM       |                                                                                                    |                                      |                             | Collo                         |                                  |                                |                  |                | -          |
|            |                                                                                                    |                                      | Fissa un a                  | appuntamento                  | ×                                |                                |                  |                |            |
| 1PM        |                                                                                                    |                                      | L'appuntame                 | nto è stato salvato.          |                                  |                                |                  |                |            |
| 0.51.6     |                                                                                                    |                                      | Visualizza/m                | odifica in Google Calenda     | <u>r</u> o <u>rimani qui</u> .   |                                |                  |                |            |
| 2PM        |                                                                                                    |                                      |                             |                               |                                  |                                |                  |                |            |
| 3PM        |                                                                                                    |                                      |                             |                               |                                  |                                |                  |                |            |
|            |                                                                                                    |                                      |                             |                               |                                  |                                |                  |                |            |
| 4PM        |                                                                                                    |                                      |                             |                               |                                  |                                |                  |                |            |
| •          |                                                                                                    |                                      |                             |                               |                                  |                                |                  |                |            |
| 5PM        |                                                                                                    |                                      |                             |                               |                                  |                                |                  |                |            |
|            |                                                                                                    |                                      |                             |                               | Proprietario del calendar        | io dell'appuntamento: docente. | prova@isisfos    | sombror        | ni.edu.    |
| -          | 𝒫 Scrivi qui per e                                                                                                    | eseguire la ricerca                  | 🖽 🗉 🪘 😭                     | i 💶 🔢 🤗 (                     | 6) 6) 6) 6) x                    | Ċ 26°C \land 🖭 🧖 <             | (iii) ITA 30/09  | 5:44<br>9/2021 | $\Box$     |

Per verificare, cliccare su "Visualizza/modifica in Google Calendar" e si viene reindirizzati alla pagina del proprio Google Calendar:

| 30 ISIS V. Fossombroni Grosseto - Caler 🗙             | 🖸 ISIS V. Fossombroni Grosseto - Cale: 🗙   🕂 🔍 💿 🦳 🗇                                                                                                    | ×        |
|-------------------------------------------------------|----------------------------------------------------------------------------------------------------|----------|
| $\leftrightarrow$ $\rightarrow$ C $($ calendar.google | e.com/calendar/u/0/r/week/2021/9/29?eid=ZWdhMThrdjNlcGdtZWhha25vdTYxZjBoOTAgZ2VuaXRvcmUucHJvdmFAaXNpc2Z 🚸 🛧 🔞 🛽 Errore                                                                                                    | :        |
| ≡ 30 Calendar                                         | Orri         ✓         Set _ att 2021         Q         ②         ③         Settimana ▼         III         Ø) *         III         III         Ø         III         Ø         IIII         Ø         IIIII         Ø         IIIII         Ø         IIIII         Ø         IIIII         Ø         IIIII         Ø         IIIIIIII         Ø         IIIIIIIIIIIIIIIIIIIIIIIIIIIIIIIIIIII |          |
| Crea<br>Settembre 2021 <                              | <ul> <li>Colloqui prof. Cognome (Genitor Chludi Prova)</li> <li>Mercoledi, 29 settembre · 12:24 - 12:30 PM</li> </ul>                                                                                                    | <b>.</b> |
| D L M M G V<br>29 30 31 1 2 3<br>5 6 7 8 9 10         | Partecipa con Google Meet meet.google.com/bjk-nscp-cmc                                                                                                    | 9        |
| $\begin{array}{cccccccccccccccccccccccccccccccccccc$  | 2 invitati<br>2 si<br>Docente Prova<br>Organizzatore                                                                                                    | *        |
| Incontrati con<br>온 Cerca persone                     | G₂     Genitore Prova       ■     MADRE DI MARIO ROSSI 2 A liceo                                                                                                    | +        |
| Informazioni sull'uso del<br>26 SET – 2 OTT 2021      | Docente Prova<br>Questo evento è stato creato da uno spazio per appuntamenti                                                                                                    |          |
| 0.1 h (media: 0 h)                                    | 5 PM -                                                                                                    | >        |
| Scrivi qui per eseguire la                            | a ricerca 🛛 🖾 😆 🐂 🚖 🚾 🔢 🛞 🤿 🧒 🚱 🚱 🌀 😮 26°C 🔨 🖼 🧖 40 ITA 1644 30/09/2021                                                                                                    | $\neg$   |
|                                                       |                                                                                                    |          |

SE si vuole eliminare l'appuntamento, basta cliccare sul simbolo del "cestino".

Apparirà questa schermata, nella quale occorrerà selezionare **INVIA**, per avvisare il docente dell'avvenuta cancellazione:

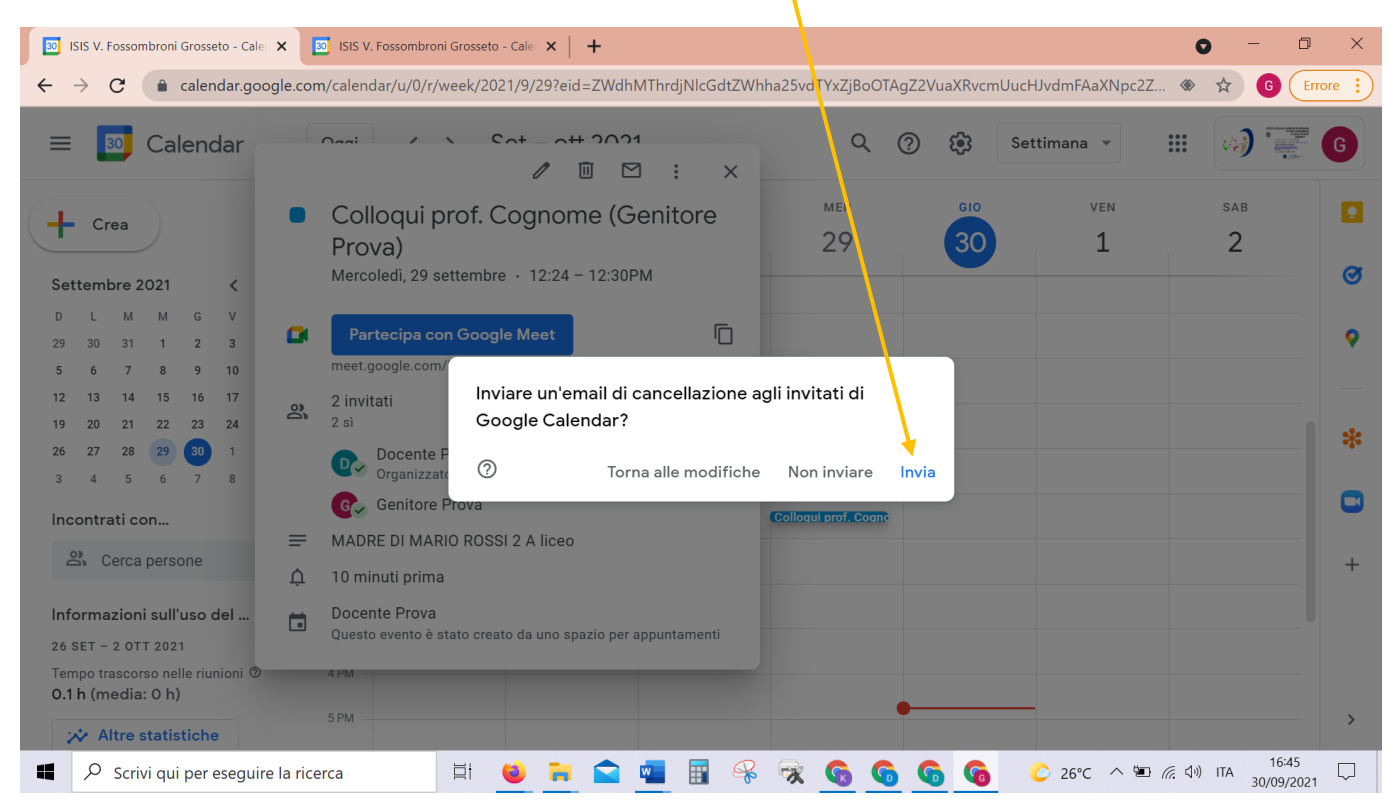

Vi ringraziamo per l'attenzione.